### Simularea Verilog utilizând Modelsim

Oprițoiu Flavius flavius.opritoiu@cs.upt.ro

2 octombrie 2024

Simularea Verilog utilizând mediul modelsim

Obiective:

- Compilarea unui design Verilog folosind Modelsim
- Simularea unei soluții Verilog în mediul Modelsim

Suport de instalare Windows/Linux pentru modelsim: • link. Notă: Este necesar un cont Intel pentru descărcare.

Acest ghid folosește versiunea "Modelsim Altera Starter Edition 6.5b". Aceasta ediție nu necesită o licență.

Notă: Mediul Modelsim include propriul editor de cod.

#### Instalare modelsim portabilă pentru Windows

O versiune modelsim portabilă rulând pe sisteme Microsoft Windows, poate fi descărcată de 📭 aici.

După extragerea arhivei, mediul Modelsim poate fi lansat rulând "modelsim\win32aloem\modelsim.exe".

| 📙 🖂 📜 🗧 🛛 win32aloe | m                     |                   |                       |          |
|---------------------|-----------------------|-------------------|-----------------------|----------|
| File Home Share     | View                  |                   |                       |          |
| ← → 🖌 🖡 « Lo        | ocal Disk (C:) > apps | > modelsim > win3 | 32aloem               | × ت ۶    |
| > 📌 Quick access    | Name                  | Date modified     | Туре                  | Size     |
|                     | 🗟 mgls.dll            | 10/1/2009 2:31 PM | Application extension | 1,536 KB |
| > ConeDrive         | M modelsim            | 10/1/2009 2:31 PM | Application           | 800 KB   |
| > 🤰 This PC         | mtipli.dll            | 10/1/2009 2:31 PM | Application extension | 76 KB    |
|                     | mtipli.exp            | 10/1/2009 2:31 PM | EXP File              | 192 KB   |
| > 🧼 Network         | mtipli.lib            | 10/1/2009 2:31 PM | LIB File              | 323 KB   |

### Instalare modelsim tip Docker pentru macOS

O imagine Docker a mediului modelsim a fost construită pentru sisteme macOS. Procedura descrisă în slide-urile următoare a fost testată sub macOS Catalina, versiunea 10.15.7.

Pas 1: Instalare Docker Desktop for macOS, descrisă 🕩 aici).

Pas 2: Încărcarea imaginii Docker Modelsim:

- i. Pornește Docker Desktop for macOS
- ii. Descarcă imaginea arhivată de 📭
- iii. Deschide aplicația Terminal și, considerând arhiva ca fiind salvată în  $\sim$ /Downloads, rulează comenzile următoare:

cd  $\sim$ /Downloads

tar xJf ./msim\_dkimg.tar.xz

docker load -i ./modelsim\_v6.5.tar

iv. (opțional) Fișierele ./msim\_dkimg.tar.xz și ./modelsim\_v6.5.tar pot fi șterse Instalare modelsim tip Docker pentru macOS (contin.)

**Pas 3**: Instalare și configurare XQuartz:

i. Instalare XQuartz, descrisă 🕩 aici).

Notă: se acceptă solicitarea de log out de la finalul instalării

- ii. Pornește aplicația XQuartz. În noua fereastră (întitulată "xterm") accesează XQuartz menu Preferences și în tab-ul Security bifează opțiunea "Allow connections from network clients"
- iii. Repornește calculatorul

Pas 4: Descarcă script-ul • start\_modelsim\_macos.command.

Notă: Script-ul poate fi salvat oriunde (ex. Desktop, pentru comoditate)

**Pas 5**: Configurarea directorului de partajat cu mediul Modelsim: deschide script-ul într-un editor text (ex. TextEdit) și, în linia 3, modifică variabila MODELSIM\_WORKPLACE pentru a indica directorul de partajat.

**Important**: Directorul partajat este acesibil în mediul Modelsim environment prin calea de fișiere /home/eda/shared.

## Instalare modelsim tip Docker pentru macOS (contin.)

Pentru lansarea mediului Modelsim în macOS:

- i. Rulează Docker Desktop for macOS
- ii. Rulează script-ul start\_modelsim\_macos.command
- iii. Conținutul partajt este accesibil prin meniul File Open, selectând folder-ul "shared"

| 💿 🔵 🌒 🗌 frank — start_modelsim_macos.command — com.docker.cli 🛚 start_modelsir                                                                                                    |              |  |  |
|----------------------------------------------------------------------------------------------------|--------------|--|--|
| Last login: Wed Aug 31 16:48:39 on ttys000<br>/Users/frank/Desktop/start_modelsim_maccos.command ; exit;<br>frank&FranksMac-mini - % /Users/frank/Desktop/start_modelsim_maccos.command ; exit;<br>The shared folder is: MODELSIM_WORKPLACE-/Users/frank/Documents/msim<br>localhost being added to access control list<br>Reading /opt/modelsim/tcl/vsim/pref.tcl |              |  |  |
| ModelSim ALTERA STARTER EDITION                                                                                                    | 16.5b - Cust |  |  |
| <u>File Edit View Compile Simulate Add Library</u> T <u>o</u> ols Layo <u>ut W</u> indow                                                                                                    |              |  |  |
| 🗅 • 🛎 🖬 🧇 🚳   🗼 🐚 🏙 🖄 🖄   🖄 🖿 🖬 🖬 📕 🛛 🗍 🧇 🚟 🚑 🕅                                                                                                    | • 🗙 🖻 🕅      |  |  |
| Library     Name     Directory:     /home/eda                                                                                                    | - 1          |  |  |
|                                                                                                    |              |  |  |
| æ na sta<br>æ na sta_develops                                                                                                    |              |  |  |
| terilog                                                                                                    |              |  |  |

### Instalare modelsim portabilă pentru Ubuntu

O versiune portabilă a mediului Modelsim, care poate rula sub sistemul Ubuntu, poate fi descărcată de vaic. Acest mediu a fost testat sub Ubuntu 20.04 LTS și 22.04 LTS, versiuni de 64-bit.

Pentru sisteme Ubuntu de 64-bit, dependențele packetului Modelsim pot fi instalate prin comenzile următoare:

```
sudo dpkg --add-architecture i386
sudo apt-get update
sudo apt-get install libc6:i386 libncurses5:i386
sudo apt-get install libx11-6:i386 libxtst6:i386
sudo apt-get install libstdc++6:i386
```

Comenzile de mai sus sunt incluse în fișierul "INSTALL" din folder-ul rădăcină al arhivei mediului Modelsim.

Instalare modelsim portabilă pentru Ubuntu (contin.)

Considerând arhiva salvată în  $\sim$ /Downloads, se dezarhivează prin:

cd  $\sim\!\!/\text{Downloads}$  && tar xJf ./modelsim.tar.xz

Mediul Modelsim este lansat prin comanda:

 $\sim$ /Downloads/modelsim/bin/vsim

|                                                                                                    | f                                                                                    | frank@frankpc: ~                                                                                                    |        |
|----------------------------------------------------------------------------------------------------|--------------------------------------------------------------------------------------|----------------------------------------------------------------------------------------------------|--------|
| <mark>frank@frankpc:-\$</mark> ~/Down<br>Reading /home/frank/Dow<br>│                                                            | loads/model<br>nloads/mode                                                           | .sim/bin/vsim<br>elsim/tcl/vsim/pref.tcl                                                                                                    |        |
|                                                                                                    |                                                                                      | ModelSim ALTERA STARTER EDITIO                                                                                                    | N 6.5b |
| Eile Edit View Compile                                                                                                    | Simulate Ag                                                                          | dd L <u>i</u> brary T <u>o</u> ols Layo <u>u</u> t Window                                                                                                    |        |
| 🗋 - 🗃 🖬 🛸 🚳   👗                                                                                                    | <b>₩</b> 🛍 🖄 🖾                                                                       | ≥ A4 ≣ ∿ ₩   ⊗ # 24 🕺   .                                                                                                    | X« »X  |
| tibrary =====                                                                                                    |                                                                                      |                                                                                                    |        |
| ▼ Nane                                                                                                    | Туре                                                                                 | Path                                                                                                    |        |
|                                                                                                    |                                                                                      |                                                                                                    |        |
| 💽 👖 sv_std                                                                                                    | Library                                                                              | \$MODEL_TECH//sv_std                                                                                                    |        |
|                                                                                                    | Library<br>Library                                                                   | <pre>#MODEL_TECH//sv_std #MODEL_TECH//vital2000</pre>                                                                                                    |        |
| <ul> <li></li></ul>                                                                                                    | Library<br>Library<br>Library                                                        | <pre>\$MODEL_TECH//sv_std \$MODEL_TECH//vita12000 \$MODEL_TECH//iece</pre>                                                                                                    |        |
| <pre></pre>                                                                                                    | Library<br>Library<br>Library<br>Library                                             | <pre>#MODEL_TECH//sv_std #MODEL_TECH//vital2000 #MODEL_TECH//ieee #MODEL_TECH//nodelsim_lib WODEL_TECH//nodelsim_lib</pre>                                                                               |        |
| <ul> <li>↓ sv_std</li> <li>↓ vital2000</li> <li>↓ ↓ ieee</li> <li>↓ modelsin_lib</li> <li>↓ std</li> </ul>                       | Library<br>Library<br>Library<br>Library<br>Library                                  | <pre>MDDEL_TECH//sv_std MDDEL_TECH//vital2000 MDDEL_TECH//ieee MDDEL_TECH//nodelsin_lib MDDEL_TECH//nodelsin_lib</pre>                                                                                   |        |
| <pre>●_fl_sv_std<br/>●_fl_vital2000<br/>●_fl_ieee<br/>●_fl_modelsin_lib<br/>●_fl_std<br/>●_fl_std_developerskit</pre>            | Library<br>Library<br>Library<br>Library<br>Library<br>Library                       | <pre>#MDEL_TECH//viat2000 #MDEL_TECH//viat2000 #MDEL_TECH//vice #MDEL_TECH//vice #MDEL_TECH//std #MDEL_TECH//std,developerskit #MDEL_TECH//std,developerskit</pre>                                       |        |
| • fr sv_std<br>• fr vital2000<br>• fr icee<br>• fr modelsim_lib<br>• fr std<br>• fr std<br>• fr std_eveloperskit<br>• fr verilog | Library<br>Library<br>Library<br>Library<br>Library<br>Library<br>Library<br>Library | <pre>MODEL_TECH/./sustd<br/>MODEL_TECH//uital2000<br/>#MODEL_TECH//idee<br/>#MODEL_TECH//ide<br/>#MODEL_TECH//std<br/>MODEL_TECH//std<br/>MODEL_TECH//std<br/>MODEL_TECH//std<br/>MODEL_TECH//std)</pre> |        |

Este posibil ca această instalare portabilă să poată fi adaptată și altor distribuții Linux. În caz contrar, se poate utiliza instalarea tip Docker pentru Linux, prezentată în slide-urile următoare.

### Instalare modelsim tip Docker pentru Linux

O imagine Docker a mediului modelsim a fost construită pentru a fi utilizată sub sisteme Linux. Procedura descrisă în slide-urile următoare a fost testată sub Ubuntu 22.04 LTS, 64-bit.

Pas 1: Instalare Docker Engine pentru distribuția utilizată: **v** link).

Pas 2: Încărcarea imaginii Docker Modelsim:

- i. Descarcă imaginea arhivată de 📭 aici
- ii. Deschide un terminal și, considerând arhiva ca fiind salvată în ~/Downloads, rulează comenzile următoare:

cd ~/Downloads
tar xJf ./msim\_dkimg.tar.xz
sudo docker load -i ./modelsim\_v6.5.tar

iii. (opțional) Fișierele ./msim\_dkimg.tar.xz și ./modelsim\_v6.5.tar pot fi sterse Instalare modelsim tip Docker pentru Linux (contin.)

Pas 3: Descarcă script-ul ▶ start\_modelsimlinux.sh. Considerând script-ul salvat în ~/Downloads, va fi marchat ca executabil prin: chmod +x ~/Downloads/start\_modelsim\_linux.sh

**Pas 4**: Configurarea directorului de partajat cu mediul Modelsim: deschide script-ul într-un editor text (ex. gedit) și, în linia 3, modifică variabila MODELSIM\_WORKPLACE pentru a indica directorul de partajat.

**Important**: Directorul partajat este acesibil în mediul Modelsim prin calea de fișiere /home/eda/shared.

## Instalare modelsim tip Docker pentru Linux (contin.)

Pentru lansarea mediului Modelsim în Linux:

- i. Rulează script-ul start\_modelsim\_linux.sh într-un terminal
- ii. Conținutul partajat este accesibil prin meniul File Open, selectând folder-ul "shared"

| Ē                                                                                                    | frank@frankpc: ~                                                                                      | Q = -                        |
|----------------------------------------------------------------------------------------------------|----------------------------------------------------------------------------------------------------|------------------------------|
| <pre>frank@frankpc:-\$ The shared folder i [sudo] password for Reading /opt/models</pre>                                                                                                    | /Downloads/start_modelsim_linu<br>is: MODELSIM_WORKPLACE=/home/f<br>r frank:<br>sim/tcl/vsim/pref.tcl | x.sh)<br>rank/Documents/msim |
|                                                                                                    | ModelSim ALTER                                                                                        | A STARTER EDITION 6.5b -     |
| Eile Edit Yiew Com                                                                                                    | pile <u>S</u> imulate A <u>d</u> d L <u>i</u> brary T <u>o</u> ols                                    | Layo <u>u</u> t Window       |
| 🗋 • 🗃 🖬 🍮 🏐                                                                                                    | 🗼 🛍 🖄 🖄   🖊 🖶 🖥 🗖                                                                                     | 🕸 👑 🕼 🌋   💥 👀 🛛              |
| III Libraru                                                                                                    |                                                                                                    |                              |
| and carson on St.                                                                                                    |                                                                                                    |                              |
| * Name                                                                                                    | Type Path                                                                                             |                              |
| ▼Name<br>♥ Mane<br>♥ M vital2000                                                                                                    | Type  Path                                                                                            | Open File                    |
| ▼Name<br>+ 11 sv_std<br>+ 11 ieee<br>+ 11 ieee<br>+ 11 modelsim_lib Di                                                                                                    | Type  Path                                                                                            | Open File<br>/home/eda       |
| IName       In sv_std       In sv_std       In sv_std       In sve       In sve | Type Path<br>irectory:                                                                                | Open File<br>/home/eda       |

### Mediul modelsim

#### Fereastra Transcript este marcată în imaginea de mai jos:

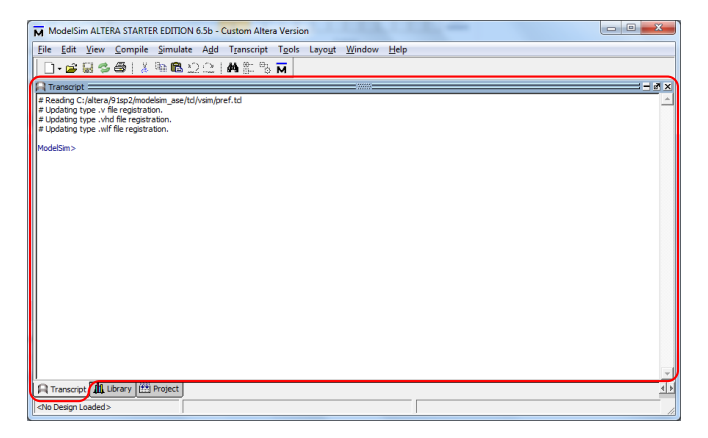

#### Toate comenzile sunt lansate din fereastra Transcript

### Crearea unui proiect în modelsim

Se va selecta sau creea un folder pentru stocarea fisierelor proiectului. Acest exemplu folosește folderul "d:\student\msim".

Schimbați folderul curent al Modelsim rulând în fereastra Transcript comanda:

cd d:/student/msim

## Scrierea codului Verilog în mediul modelsim

Meniul File New Source Verilog creează un nou fișier.

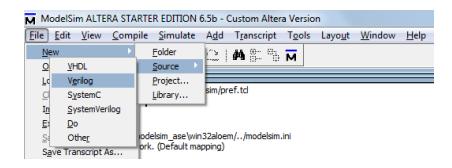

Se salvează fișierul din meniul File Save As... înainte de a adăuga cod și, pentru acest proiect, va fi numit *main.v.* 

Important: Nu uitați să atașați extensia ".v" numelui main.v

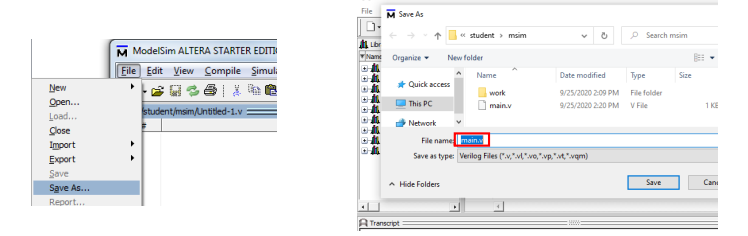

ModelSim ALTERA STARTER EDITION 6.5b - Custom Altera Version

Cod Verilog exemplu utilizând modelsim

Adăugați următorul cod Verilog în fișierul main.v

```
1 module main;
2 initial
3 $display("Hello,_world!");
4 endmodule
```

Pentru compilarea și simularea modulului Verilog, se descarcă script-ul *run\_helloworld.txt* de **e** 

### Compilarea si simulare utilizând modelsim

Se va executa următoarea comandă în fereastra Transcript.

do run\_helloworld.txt

**Nota**: Fereastra Transcript oferă facilitați de tip *shell* permițând accesarea comenzilor anterioare prin folosirea tastei  $\uparrow$ .

Script-ul *run\_helloworld.txt* va compila fișierul sursă *main.v* ulterior lansând în execuție simularea modulului *main*.

Dacă nu apare nicio eroare la compilare sau simulare, rezultatul din fereastra Transcript poate fi văzut în figura de mai jos:

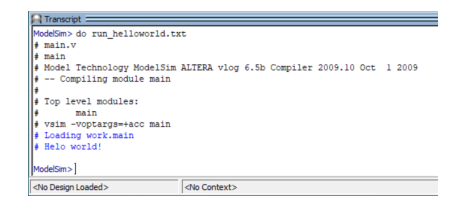

# Erori de compilare utilizând modelsim

Figura de mai jos prezintă fereastra Transcript după semnalarea unei erori de compilare. Este evidențiată indicația numelui de fișier și a liniei conținând erorare

| R Transcript                                                                                                    |                      |  |
|----------------------------------------------------------------------------------------------------|----------------------|--|
| ModelSim> do run_helloworld.tx<br># main.v                                                                                                    | t                    |  |
| # main<br># Model Technology ModelSim ALTERA vlog 6.5b Compiler 2009.10 Oct 1 2009                                                                              |                      |  |
| <pre># Compliing module main # ** Error: main.v(4): near "endmodule": syntax error, unexpected "endmodule", expecting '; # correct the compliation errors</pre> |                      |  |
| ModelSim>]                                                                                                    |                      |  |
| <no design="" loaded=""></no>                                                                                                    | <no context=""></no> |  |

După corectarea erorilor de implementare, va fi rulată acceași comandă în fereastra Transcript.